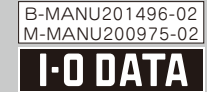

### モバイル WiMAXルーター I-DDATA かんたん設定ガイド

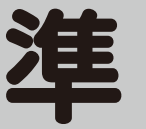

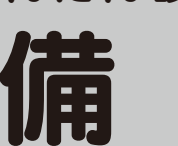

本紙では、バッテリーの充電方法、接続設定、WiMAXサービスへの 加入方法等、本製品を使用するために必要な準備を説明しています。

・ゲーム機、iPhone等に接続する方法や、その他設定方法については ・・別紙『かんたん設定ガイド:応用編』をご覧ください。

より詳しい設定方法やFAQについては

・弊社ホームページより「画面で見るマニュアル」をご覧ください http://www.iodata.jp/lib/

#### 本製品をWiMAX接続する場合、WiMAXサー ビス事業者とのサービス加入契約が必要です。 契約の詳細についてはWiMAXサービス事業者へお問い合わ

#### 箱の中には(□にチェックしながら、ご確認ください。)

- ACアダプター(1個) 🗌 本体
- □ バッテリー(1個) □ クレードル(1個)
- □ 必ずお読みください(1枚)
- ☑ かんたん設定ガイド:準備編(1枚:本紙)
- □ かんたん設定ガイド:応用編(1枚)
- □ [2.4GHz帯使用の無線機器について」シール(1枚)

## Step1 各部の名称・機能を確認する

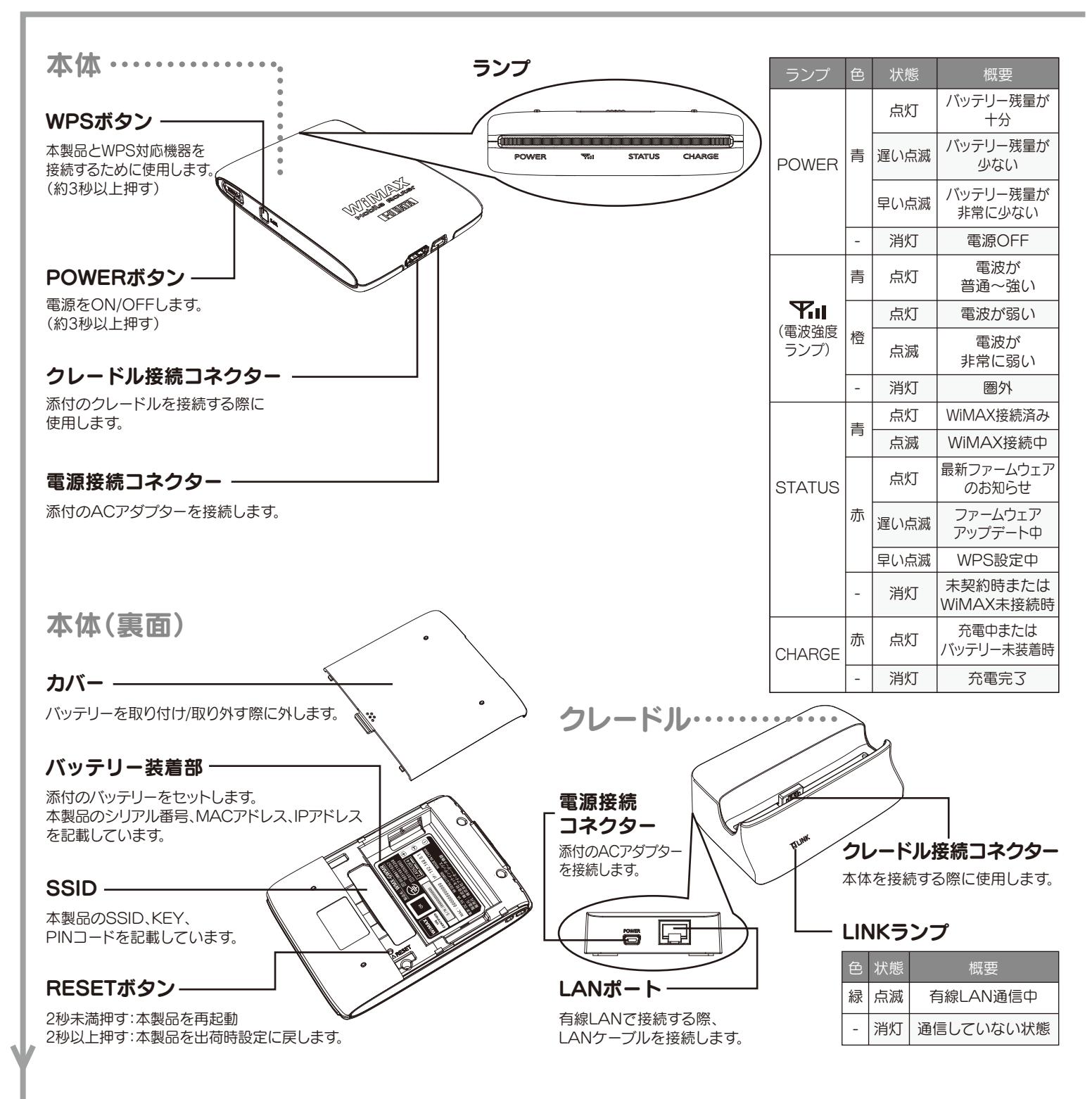

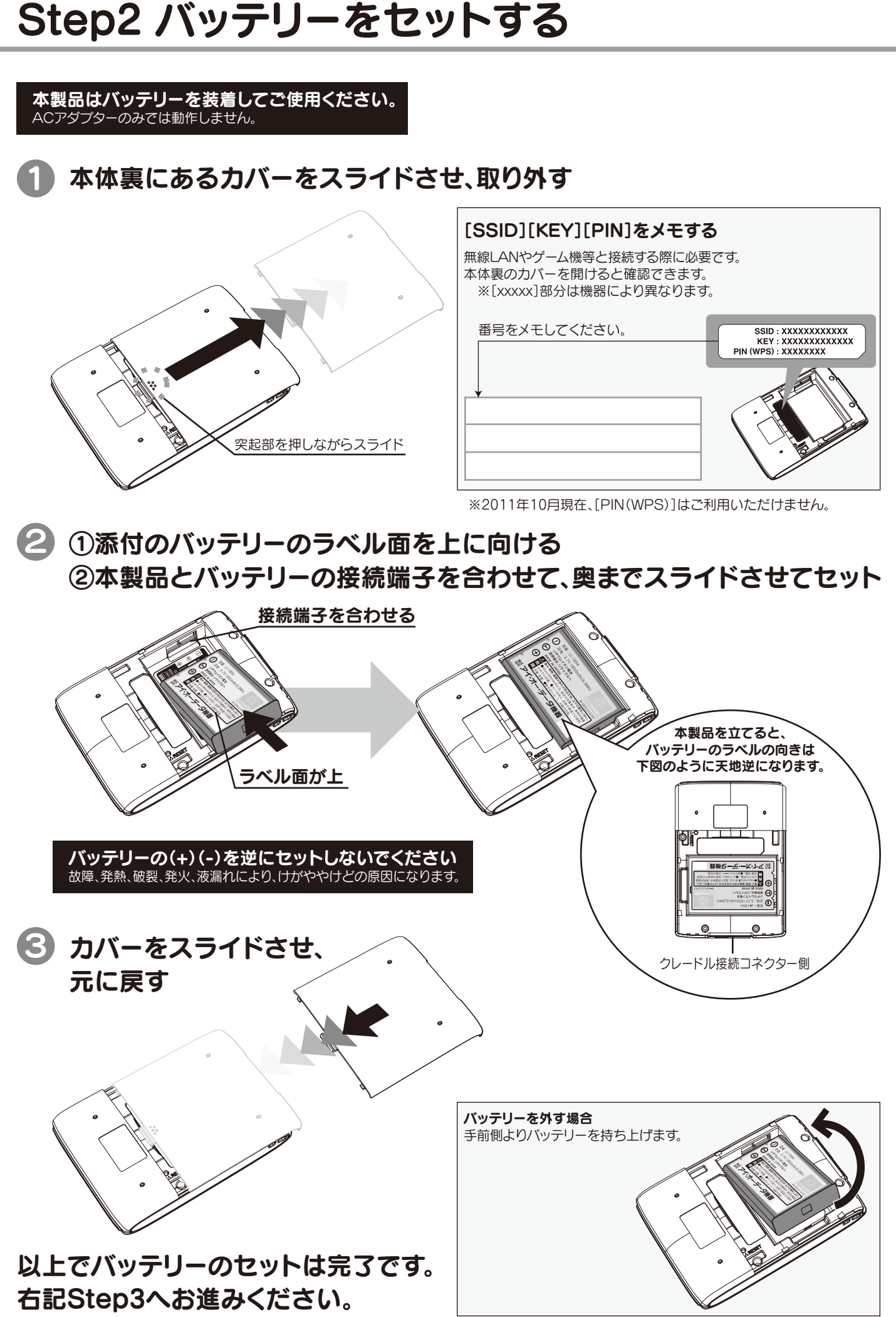

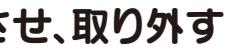

### Step3 ACアダプターを接続する

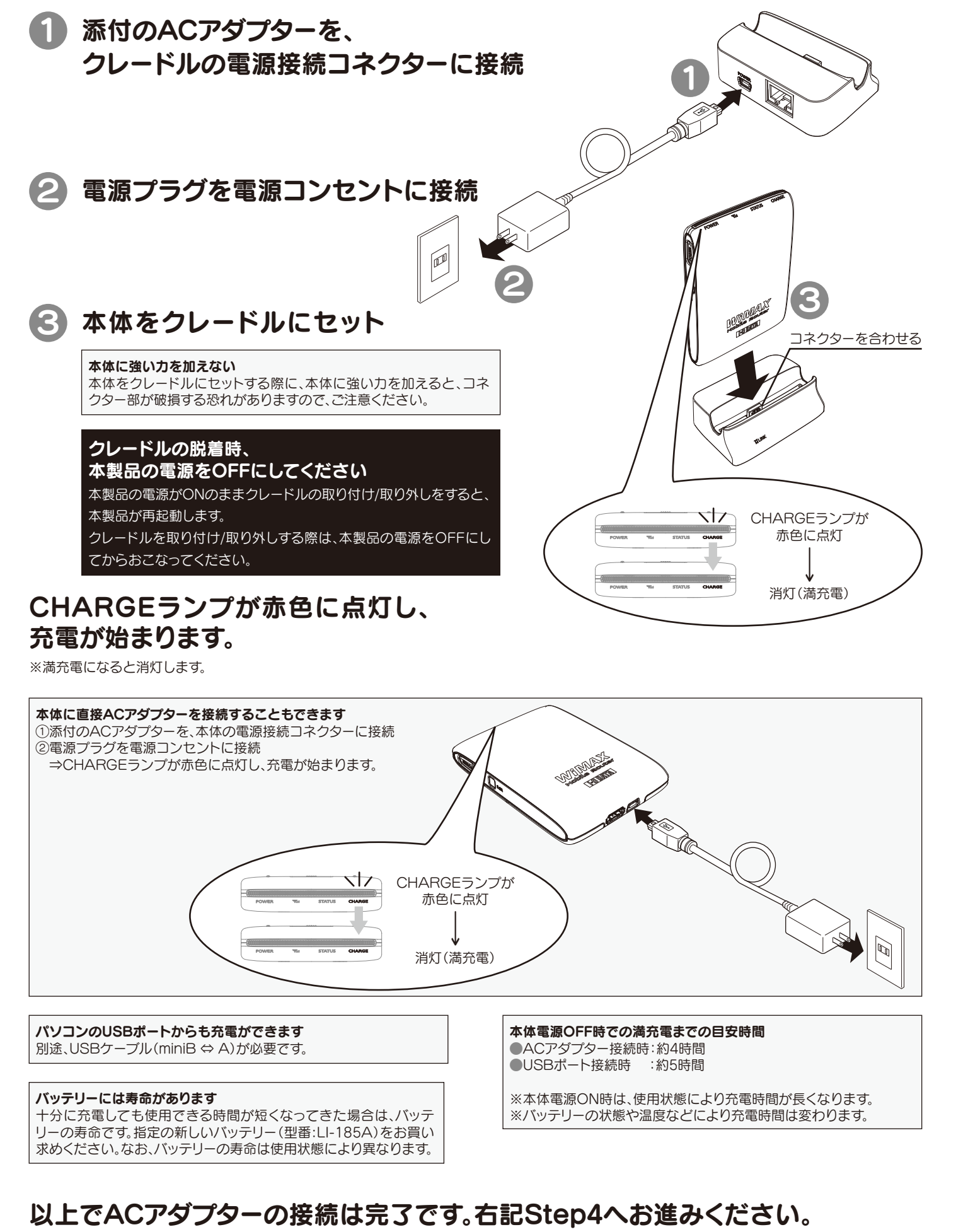

※充電しながらでもStep4の作業はおこなえます。

## Step4 パソコンに接続する(有線で接続する場合)

ウラ面へ)

ここでは本製品をパソコンに有線LANで接続する場合の手順を説明しています。 無線LANで接続する場合は、本紙ウラ面[Step4 パソコンに接続する(無線で接) 続する場合)]へお進みください。

### 有線LANで接続する場合

### LANケーブルをクレードルのLANポートに接続 LANケーブルは別途お買い求めください LANケーブルは添付しておりません。別途お買い求めくだ さい。 2 LANケーブルをパソコン等のLANポートに接続 POWERボタンを3秒以上長押し 3秒以上長押し 3 パソコン等のLANポート^ 2

以上で有線LANとの接続は完了です。

次に本紙ウラ面【Step5 WiMAXデータ通信サービスの加入契約をする】へ お進みください。

## Step4 パソコンに接続する(無線で接続する場合)

#### 無線LANの接続をする前に以下をご確認ください

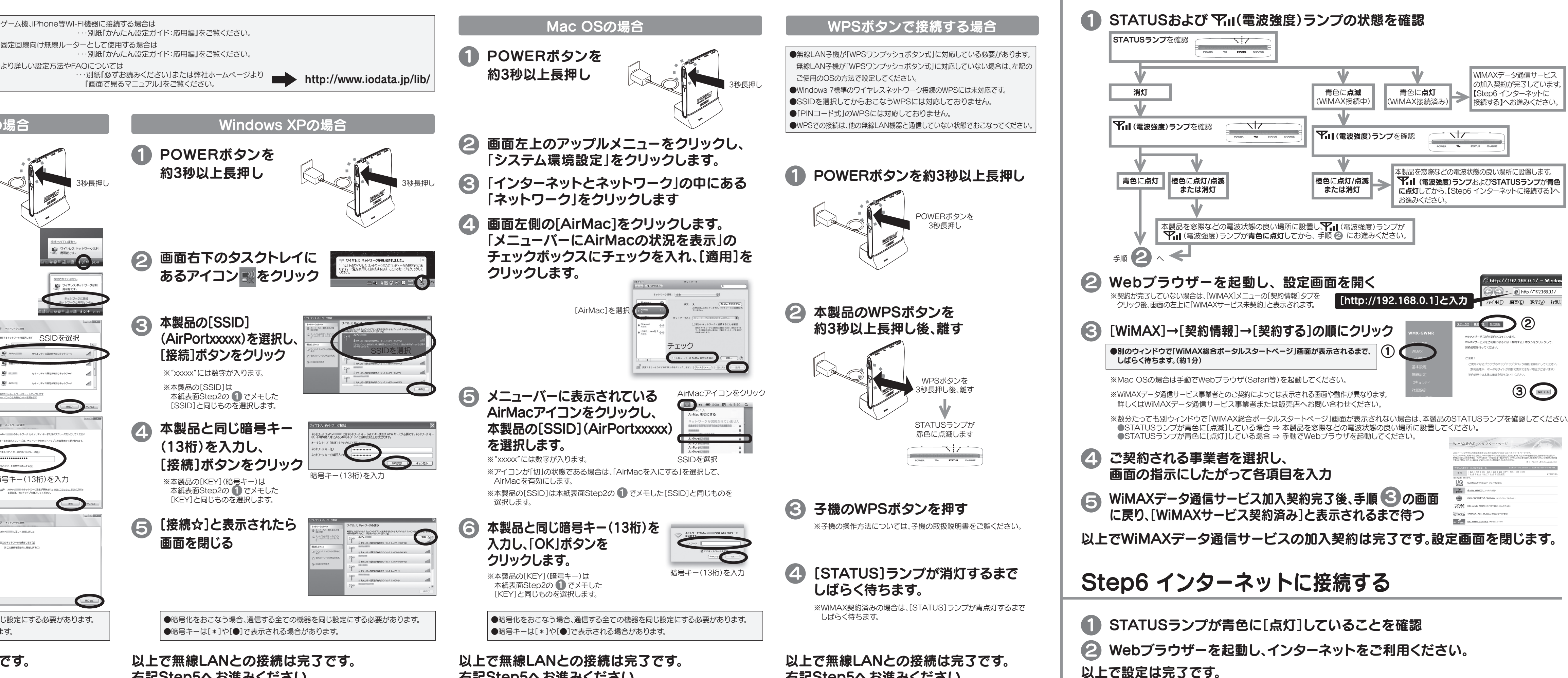

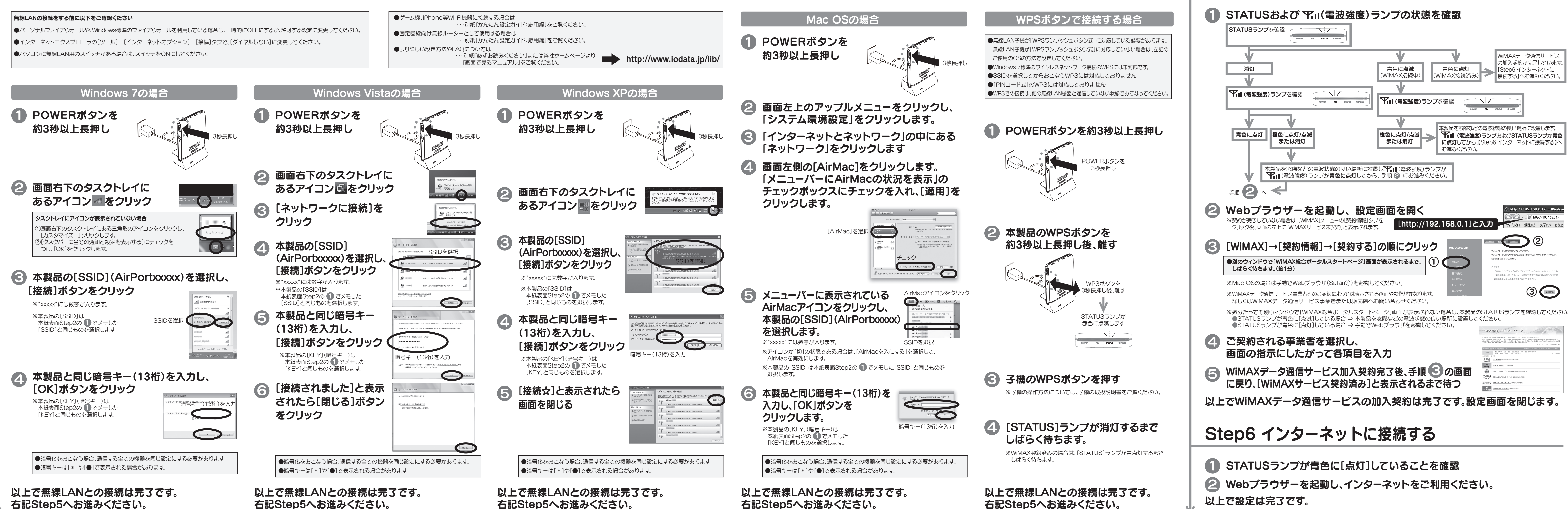

# Step5 WiMAXデータ通信サービスの加入契約をする